# 中共新疆维吾尔自治区委员会宣传部 新疆维吾尔自治区科学技术协会文件 新疆维吾尔自治区科学技术厅

新科协发〔2023〕47号

## 关于开展 2023 年"新疆最美科技工作者" 学习宣传活动的通知

各地州市党委宣传部、科协、科技局,自治区各学会(协会、研 究会),各企业科协、高校科协,各有关单位:

为大力弘扬科学家精神,激发科技工作者的荣誉感、自豪感、 责任感,团结凝聚广大科技工作者以强大的创新自信奋进高水平 科技自立自强新征程,自治区党委宣传部、自治区科协、自治区 科技厅决定共同开展 2023 年"新疆最美科技工作者"学习宣传活 动。现通知如下:

#### 一、总体要求

以习近平新时代中国特色社会主义思想为指导,深入贯彻党

的二十大精神,广泛开展"最美科技工作者"学习宣传活动,深入 挖掘一批爱党爱国爱社会主义、扎根基层、奉献边疆,坚持科技 为民,把论文写在天山南北的优秀科技工作者典型,团结引领广 大科技工作者坚持"四个面向",学习最美、争当最美,为建设新 时代中国特色社会主义新疆贡献智慧力量。

#### 二、主办单位

自治区党委宣传部、自治区科协、自治区科技厅

#### 三、活动安排

1.广泛动员。4月上旬,主办单位联合印发通知,请各地州市,各学会(协会、研究会),各企业科协、高校科协,各相关单位积极开展"最美科技工作者"学习宣传活动。要层层发动,动员广大科技工作者和干部群众积极参与,深入挖掘身边科技人员服务构建新发展格局、服务乡村振兴等感人事迹,选树一批先进典型。

2.各学会推荐。"新疆最美科技工作者"申报不设名额限制。 各地州市科协、企业科协、高校科协要组织动员各级学会(协会、 研究会)、各相关单位科技工作者广泛参与评选,并开展本地区、 本学科、本单位"最美科技工作者"评选工作。组织过程中要充分 运用媒体平台和现代信息技术,同步开展候选人物感人事迹宣传 展示。

**3.**开展评选。本次评选通过网上"新疆最美科技工作者"评选平 台进行,具体操作步骤按照《"新疆最美科技工作者"评选平台使用 手册》(见附件)。

材料要求: 体现先进事迹的生活或工作照片, 请上传不小于

2MB 的 jpg 格式,用姓名+序号作为照片名;体现推荐人选工作 生活的视频,请上传 MP4 或 MOV 格式,要求单个时长在 3 分钟 以内,横屏竖屏拍摄均可,画面人员穿着得体,避免逆光拍摄,分 辨率为横版 1920\*1080 或竖版 1080\*1920。推荐材料要客观、 准确、完整,不得涉及国家秘密、工作秘密、商业秘密等信息。

评选分为初评、网上评选、集中评选三个阶段。

①初评:4月份,各地州市、自治区各学会(协会、研究会)、 各相关单位开展初评,并对通过初评候选人进行公开公示。各地州 市科协联合本地党委宣传部、科技局开展初评推荐进入下一轮评选的"新疆最美科技工作者"候选人不超过3名;自治区各学会(协 会、研究会),各企业科协、高校科协,各有关单位开展初评推荐 进入下一轮评选"新疆最美科技工作者"不超过3名。

各初评单位要对候选人材料进行把关审核,须按照干部管理 权限征求干部人事管理、纪检监察等部门意见,并出具书面意见。

②网上评选、集中评选: 5 月份,自治区党委宣传部、自治区 科协、自治区科技厅按照初评情况,组建评选专家组对候选人进行 网上评选和集中评选,最终评选出 20 位 2023 年"新疆最美科技 工作者",评选出 10 位全国"最美科技工作者"推荐人选。

4.发布展示。5月30日"全国科技工作者日"活动期间对 2023年"新疆最美科技工作者"进行发布并颁发证书。结合自治 区"讲科学 爱科学 学科学 用科学"科学文化传播栏目建设工 作,在自治区主流媒体全面铺开宣传,形成声势。各地州市,各 学会(协会、研究会),各企业科协、高校科协,各有关单位要结 合"全国科技工作者日",用好用活媒体平台进行广泛宣传,扩大 学习宣传活动的吸引力影响力引导力,共同营造科技界踔厉奋发、 实干兴邦的浓厚氛围。

5.宣传学习。6月至12月,各地州市,各学会(协会、研究会),各企业科协、高校科协,各有关单位要结合实际开展形式 多样的巡回报告、学习实践活动,推动"最美科技工作者"学习宣 传活动进企业、进农村、进学校、进社区、进机关。灵活运用宣 讲交流、典型访谈等形式,采取微视频、微课堂等方式,讲好感 人故事、谈出学习心得、升华使命责任,引导广大科技工作者不 断从先进身上汲取精神营养,把"最美科技工作者"学习宣传活动 激发的爱国之情、报国之志转化为投身创新实践的实际行动,在 全社会营造尊重知识、尊重人才的良好氛围。

#### 四、评选标准

评选在新疆工作的科技工作者中开展,按照富有先进性、典型性和故事性的原则,兼顾不同类别、不同年龄的科技工作者, 注重向基层一线科技工作者倾斜,聚焦青年科技工作者典型。最 终评选结果院士比例不超过10%,45岁以下青年科技工作者不 少于20%。已获得国家级荣誉表彰、中宣部"最美"系列称号的 科技人员原则上不再推荐。往年获评"新疆最美科技工作者"人员 不再推荐。

 1.政治过硬。热爱祖国,拥护中国共产党的领导,思想政治 坚定,自觉践行社会主义核心价值观;作风廉洁,遵纪守法;恪
 守科学道德、树立良好学风;淡泊名利、艰苦奋斗、无私奉献。

**2.**业绩突出。注重推荐长期奋战在科研一线,坚持面向世界 科技前沿,在前沿领域和基础研究上作出重要贡献的科技工作者; 坚持面向国家重大需求,突破关键核心技术,为解决经济社会发 展瓶颈制约或国家安全重大挑战作出重要贡献的科技工作者;坚 持面向经济主战场,推动科技成果转化应用,为构建新发展格局 作出重要贡献的科技工作者;坚持面向人民生命健康,为保护人 民群众生命安全和身体健康作出重要贡献的优秀科技工作者;坚 持服务社会,为乡村振兴、共同富裕、公众科学素质提升作出重 要贡献的科技工作者。

**3.**事迹感人。适合公开宣传,有突出的先进性、代表性和影响力(不包括现役军人、公务员和参照公务员法管理的党政机关现任厅局级以上行政职务者)。

#### 五、有关要求

1.加强领导。开展"最美科技工作者"学习宣传活动是社会主义精神文明建设的一件大事,是培育和践行社会主义核心价值观的重要抓手,是做好科技工作者政治引领和政治吸纳工作的实际举措。各地各单位要加强组织领导,确保活动有力有序有效推进。

2.坚持原则。各有关单位要坚持"公开、公正、公平、择优" 原则,严格评选标准,充分发扬民主,保证推荐质量。推荐工作 要坚持以科技工作者的思想品质、精神风貌和工作实绩为衡量基 准,要按照民主程序确定推荐人选,并在一定范围内公示。

3.统筹协调。各有关单位要充分发挥各自优势,加强协调、 形成合力,组织好本地本学科本单位"最美科技工作者"学习宣 传活动,及时推荐报送典型线索,配合做好采访、视频拍摄等 宣传工作,共同把活动抓出质量、抓出声势、抓出影响。 4.务求实效。要研究探索、主动适应新形势下典型宣传的内 在规律,面向不同人群进行精准传播,增强活动的吸引力感染力 引导力。要充分考虑科技工作者的工作特点和实际需求,调动广 大科技工作者参与的积极性,切实发挥好典型示范的激励作用。 力戒形式主义,使活动真正得到科技工作者的普遍欢迎,受到各 界群众的热情关注。

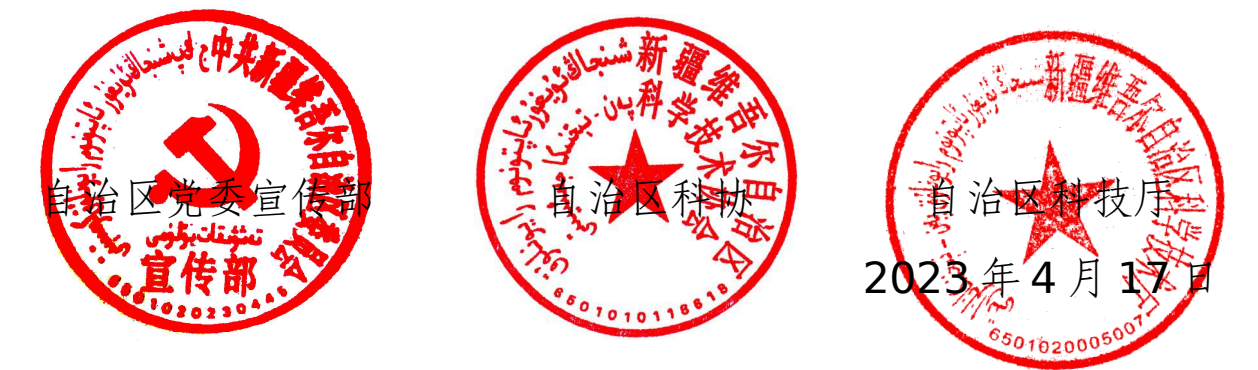

附件:"新疆最美科技工作者"评选平台使用手册

(联系人: 自治区科协调研宣传部, 路遥, 0991-6386020;评选平台技术服务电话: 0991-3193615)

附件

### "新疆最美科技工作者"评选平台使用手册

一、申报人

 申报人需在【新疆维吾尔自治区科学技术协会】官网下的 【业务系统】中找到【最美科技工作者】模块,使用个人账号登 录系统,若没有个人账号请先注册。

2. 进入【我的主页】后,选择左侧栏目中的【最美科技工作者】——【我的申报表】菜单,然后点击【我要申请】按钮新增申请书,在弹出页面中认真填写相关信息(填写内容后带红色\*号的为必填项),点击【保存】按钮。

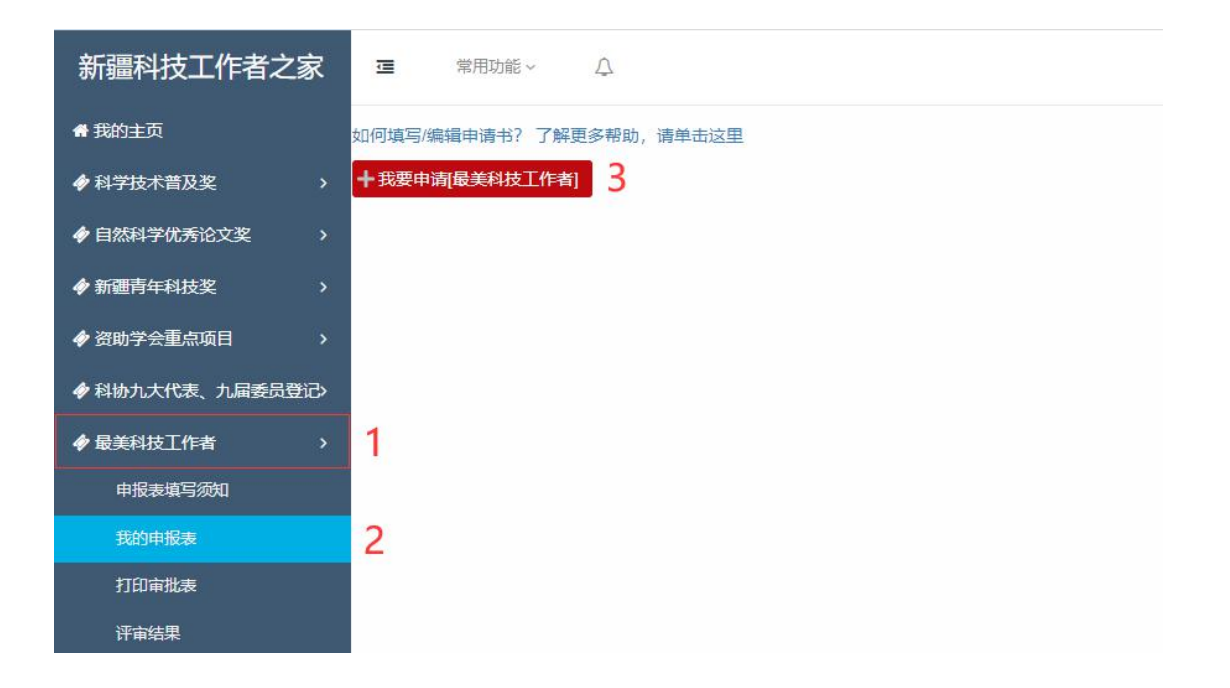

| 基本情况   |         |                       | 最美科     | <b>社</b> 技工作者                  |
|--------|---------|-----------------------|---------|--------------------------------|
| 主要经历   | 中语书编号:  | (目动生成)                | 身份证号码:  |                                |
| 主要事迹   |         |                       | 个       | 人信息                            |
| 感人故事   | 由请人姓名   |                       | 性别:     |                                |
| 个人诚信承诺 | +mrouti |                       |         |                                |
|        | 民族:     | 请选择 、                 | 出生日期:   |                                |
|        | 籍贯:     | 清选择 >                 | 政治面貌:   | 清选择 ~                          |
|        | 学历:     | 请选择 🗸 🐂               | 学位:     | 请选择 🖌 🖌                        |
|        | 毕业院校:   | *                     | 专业分类:   | jjj造择 → 请填写具体的专业名称 ·           |
|        | 单位名称:   | 选择请单击后面的小器标 0、个人所在单位* | 工作职务:   | *                              |
|        | 专业技术职务: | *                     | 办公电话:   | 格宝式如下: 09912887709             |
|        | 手机:     | *                     | 电子邮箱:   |                                |
|        | 遊讯地址:   |                       | 邮政编码:   |                                |
|        | 推荐领域:   | 清选择 、                 |         |                                |
|        | 1000    |                       |         |                                |
|        |         |                       | (1家, 田) | <mark>保存</mark><br>** 号称为2011百 |

3. 保存完成后可点击【附件】按钮(如下图所示),在弹出的页面中点击对应按钮上传相关附件(带红色\*号为必传文件,包括身份证正反面照片及个人免冠一寸照等)。

| Ramia      |                   |                | 最美利         | 4技工作者                                                                                                    |
|------------|-------------------|----------------|-------------|----------------------------------------------------------------------------------------------------|
| <b>對亞历</b> | <br>申请书编号:        | (自动生成)         | 身份证号码:      | Contraction of the Contraction of the Contraction o |
| 要事迹        |                   |                | 个           | 人信息                                                                                                    |
| 人故事        | 申请人姓名             |                | (生形):       | · ·                                                                                                    |
| 人類信約時      | 民族:               | ••••           | 出生日期:       |                                                                                                    |
|            | 籍贯:               |                | 政治面貌:       |                                                                                                    |
|            | 学历:               | • ·            | 学位:         | · ·                                                                                                    |
|            | 毕业院校:             | (III.2)        | 专业分类:       |                                                                                                    |
|            | 单位名称:             | Q.个人所在单位*      | 工作职务:       | ·                                                                                                    |
|            | 专业技术职务:           | - ·            | 办公电话:       | 相击我们下: 09912887709                                                                                                    |
|            | 手机:               | (ingeneration) | 电子邮箱:       |                                                                                                    |
|            | 通讯地址:             |                | 劇政编码:       |                                                                                                    |
|            | 推荐领域:             | · · ·          |             |                                                                                                    |
|            | in a state of the |                | - Andrews - |                                                                                                    |
|            |                   |                | 98          | FF 1894                                                                                                    |
|            |                   |                | 注意,带"       | "号的为必填项                                                                                                    |

5. 申报人提交申请书至推荐单位前,需在【个人诚信承诺】

栏目中阅读相关条例,确认无误后点击【我承诺】按钮。之后点击【附件】按钮,在弹出界面中上传个人诚信承诺、所在单位意见的相关佐证文件,以及个人政审材料(指申报人所在单位的纪检监察部门开具的政审材料,没有具体单位的可在所在辖区派出所开具无犯罪证明进行扫描或拍照后上传)。

6. 再次编辑申请书时,需要查看申请书的状态。当且仅当【状态】是申报人时,可以编辑。这意味着申请书在申请人自己手里, 其他状态需联系相关单位负责人退回申请书至申请人。

| 新疆科技工作者之家                                                                                                    | ■ 常用功能 ~ ①               |                 | (申请人) >      |
|----------------------------------------------------------------------------------------------------|--------------------------|-----------------|--------------|
| 骨 我的主页                                                                                                    | 如何填写/编辑申请书? 了解更多帮助,请单击这里 |                 |              |
| ◆科学技术普及奖 >                                                                                                    | 申请书编号:                   |                 |              |
| 令 自然科学优秀论文奖     今     十字、     十字、 |                          |                 |              |
| 新疆青年科技奖 >                                                                                                    | 1 单位.                    | 小 <u>动</u> ,中加入 | 则你 编棋中周节//定义 |
|                                                                                                    | 申报人 推荐单位 自治区科协 通过形式审核    |                 |              |
| 科协九大代表、九届委员登记>                                                                                                    | • • • •                  |                 |              |
|                                                                                                    |                          |                 |              |
| 申报表填写须知                                                                                                    |                          |                 |              |
| 我的申报表                                                                                                    |                          |                 |              |
| 打印审批表                                                                                                    |                          |                 |              |
| 评审结果                                                                                                    |                          |                 |              |

7. 需要提交申请表时,点击申请书信息后方的【编辑申请书/提交】,仔细检查申请书信息,确认无误后,点击右上角的【提交】按钮。

8. 关于【收回】功能的说明:当申报人把材料上报到推荐单位后,状态提示为"申请人提交到推荐单位",此时,系统新增"收回"功能。

| ■ 常用功能 ~ 🗘               | (申请人) ~                    |
|--------------------------|----------------------------|
| 如何填写/编辑申请书? 了解更多帮助,请单击这里 |                            |
| 申请书编号:                   |                            |
| 1 单位: (1111)             | 状态: [申报人]提交到[推荐单位] 收回 查看信息 |
| 申报人 推荐单位 自治区科协 通过形式审核    |                            |

9. 在推荐单位办理前,申请人可以单击"收回"字样收回已 经上报的申请书,当【状态】变为"申报人"表示收回成功,可 继续编辑状态。

10. 若无"收回"字样,说明推荐单位已经查看或者办理此 申请书,此时申请人不能自己进行收回,需要联系推荐单位退回 申请书至申请人。

二、推荐单位

 1. 推荐单位评审负责人(以下简称"推荐单位")需在【新疆 维吾尔自治区科学技术协会】官网下的【业务系统】中找到【最 美科技工作者】模块,使用推荐单位管理员账号登录系统,若忘 记账号密码请使用找回功能;首次使用未注册过账号,请选择【注 册】功能。

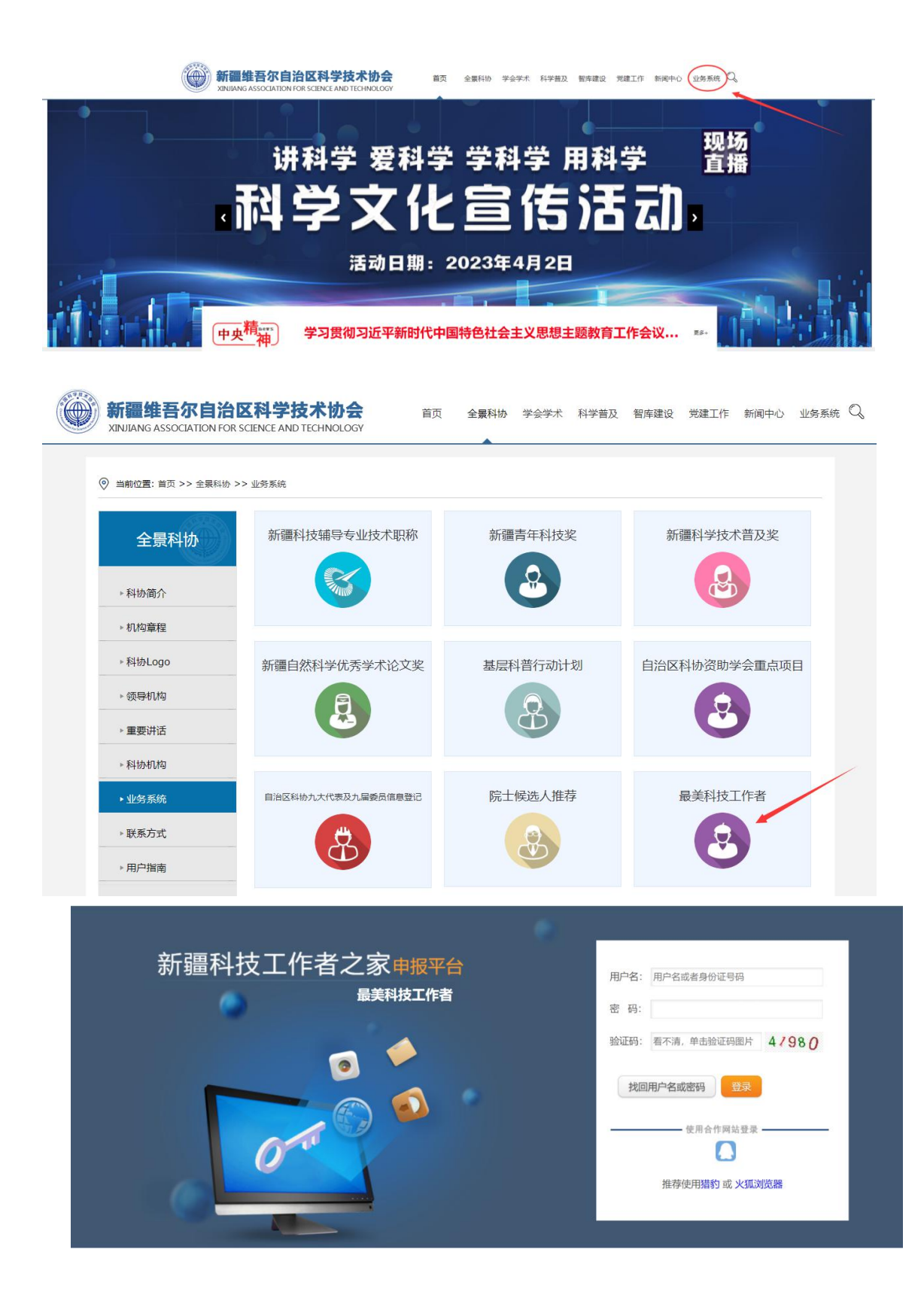

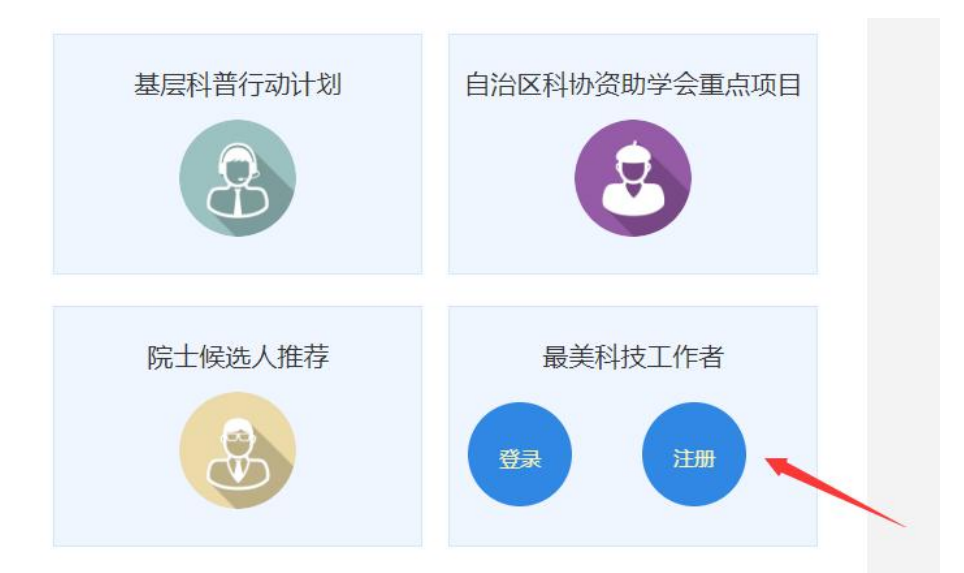

 2. 进入【我的主页】后,选择左侧栏目中的【最美科技工作者】——【待审核申报表】菜单,然后点击【办理】字样查看、 审核申请书,在弹出页面中查阅申请书相关内容(页面左侧有导航栏,点击对应栏目名称的链接自动跳转到相应栏目所在位置)。

| 新疆科技工作者之       | 家 | 運   | 常用功能 ~                        | Ą     |       |                |                         | (推荐单位) ~    |
|----------------|---|-----|-------------------------------|-------|-------|----------------|-------------------------|-------------|
| <b>希 我的主</b> 页 |   | 待日  | <b>审核的</b> 可收回                | 69    |       |                |                         |             |
| 资助学会重点项目       |   | a a | <ul> <li>/// 由据其交致</li> </ul> | 由連載偏已 | 工作单位。 | 始) 必须十千式笑干4个字效 |                         |             |
| ◆ 科学技术普及奖      |   | 35  | 中・中国の中白柳、                     | 中国中端与 | 工作单位, | 制人的领人196年141子位 |                         |             |
| ◆ 自然科学优秀论文奖    |   |     | 田川                            |       |       |                |                         |             |
| 新疆青年科技奖        |   | 序号  | 申请书编号                         |       | 申报书名称 | 工作单位           | 状态                      |             |
| ◆ 最美科技工作者      | > | 1 1 |                               | 测试人员  |       |                | [申报人]提交到[推荐单位]<br>转交时间: | 办理          |
| 待审核申报表         |   | 2   |                               |       |       |                | 3                       |             |
| 查询申报表          |   |     |                               |       |       | 1-1 共1         |                         | 每页显示: 20条 ~ |
| ◆ 专家库管理        |   |     |                               |       |       |                | -                       |             |
| ◆ 云会议管理        |   |     |                               |       |       |                |                         |             |
| ◆系统设置          |   |     |                               |       |       |                |                         |             |

| 本情况                       | 最美科技工作者/测试人员[手机:] |          |                                                                                                    |  |  |  |  |  |  |  |
|---------------------------|-------------------|----------|----------------------------------------------------------------------------------------------------|--|--|--|--|--|--|--|
| ≥习工作经历<br>E要事迹            | 个人信息              |          |                                                                                                    |  |  |  |  |  |  |  |
| 人故事<br>人诚信承诺              | 申请书编号:            | 身份证号码:   | Constanting of Constanting of Consta |  |  |  |  |  |  |  |
| 作单位意见<br><sup>传单位意见</sup> | 申请人姓名 测试人员        | 性别:      | 8-                                                                                                    |  |  |  |  |  |  |  |
|                           | 民族:               | 出生日期:    | (100)                                                                                                    |  |  |  |  |  |  |  |
|                           | 籍贯:               | 政治面貌:    | contract in the second second s                                                                                                    |  |  |  |  |  |  |  |
|                           | 学历:               | 学位:      | et                                                                                                    |  |  |  |  |  |  |  |
|                           | 毕业院校:             | 所学专业:    |                                                                                                    |  |  |  |  |  |  |  |
|                           | 单位名称:             | 工作职务:    |                                                                                                    |  |  |  |  |  |  |  |
|                           | 专业技术职务:           | 办公电话:    |                                                                                                    |  |  |  |  |  |  |  |
|                           | 手机:               | 电子邮箱:    |                                                                                                    |  |  |  |  |  |  |  |
|                           | 通讯地址:             | 曲印起文编和马: |                                                                                                    |  |  |  |  |  |  |  |
|                           | 推荐领域:             | 推荐单位:    |                                                                                                    |  |  |  |  |  |  |  |

3. 除申报人填写的基本信息外,还可查看申报人上传的附件 内容。推荐单位可点击【附件】字样(如下图所示),在弹出的页 面中查看对应栏目中申请人上传的附件信息(在弹出窗口的右侧 导航栏中点击对应附件名称的链接可切换显示附件内容),其他栏 目同理。

| 申请书信息          | 修改意见 | 推荐单位意见  |                                         |           | 退回 握交                                                                                                    |
|----------------|------|---------|-----------------------------------------|-----------|----------------------------------------------------------------------------------------------------|
| 基本情况           |      |         | 最美科技工作者                                 | /测试人员[手机: | 1                                                                                                    |
| 学习工作经历<br>主要事迹 |      |         |                                         | 个人信息      |                                                                                                    |
| 感人故事<br>个人诚信承诺 |      | 申请书编号:  |                                         | 身份证号码:    | Second Second Se |
| 工作单位意见         |      | 申请人姓名   | 测试人员                                    | 性别:       |                                                                                                    |
| 用行中国加制         |      | 民族:     |                                         | 出生日期:     |                                                                                                    |
|                |      | 籍贯:     |                                         | 政治面貌:     |                                                                                                    |
|                |      | 学历:     | 1000                                    | 学位:       | -                                                                                                    |
|                |      | 毕业院校:   |                                         | 所学专业:     |                                                                                                    |
|                |      | 单位名称:   | (B) (B) (B) (B) (B) (B) (B) (B) (B) (B) | 工作职务:     |                                                                                                    |
|                |      | 专业技术职务: |                                         | 办公电话:     |                                                                                                    |
|                |      | 手机:     |                                         | 电子邮箱:     |                                                                                                    |
|                |      | 通讯地址:   |                                         | 會政编码:     |                                                                                                    |
|                |      | 推荐领域:   |                                         | 推荐单位:     | -                                                                                                    |
|                |      | 附件材料:   | 附件                                      |           |                                                                                                    |

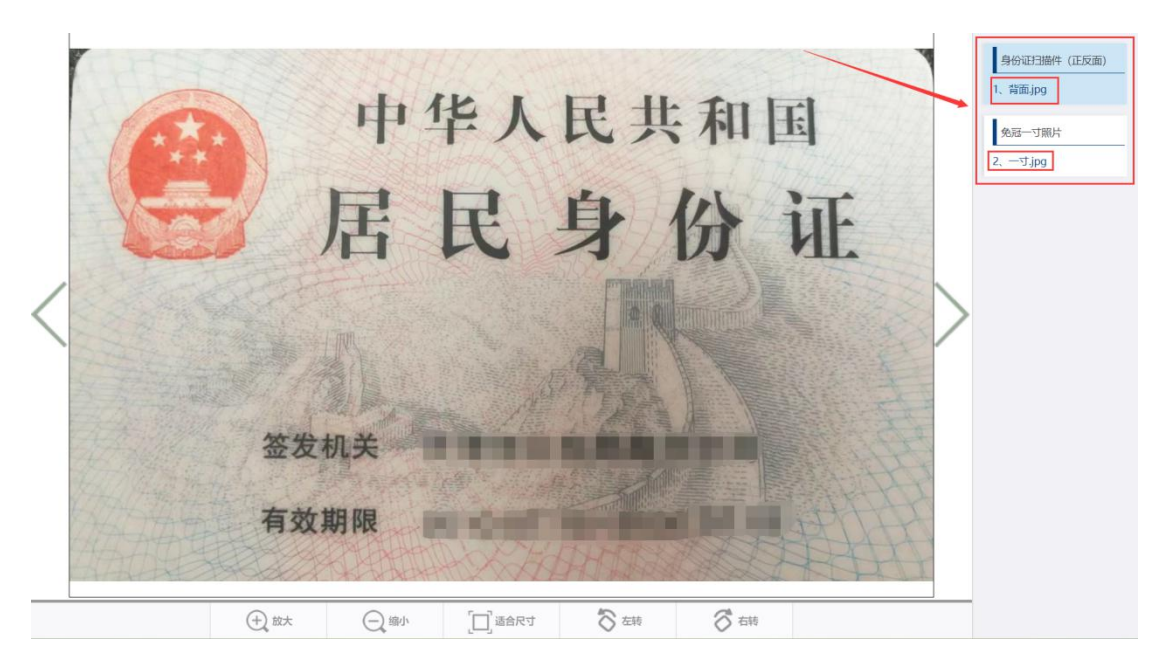

4. 在【主要事迹】和【感人故事】栏目中,除申报人填写的 文字信息外,还可以上传补充材料,允许上传的文件类型有图片 类型、PDF文件和视频类型。除图片类型文件外,其他类型的文 件无法直接在弹出界面中预览,需要点击导航栏的附件名称链接 后,会单独弹出新窗口显示附件内容以供查看。

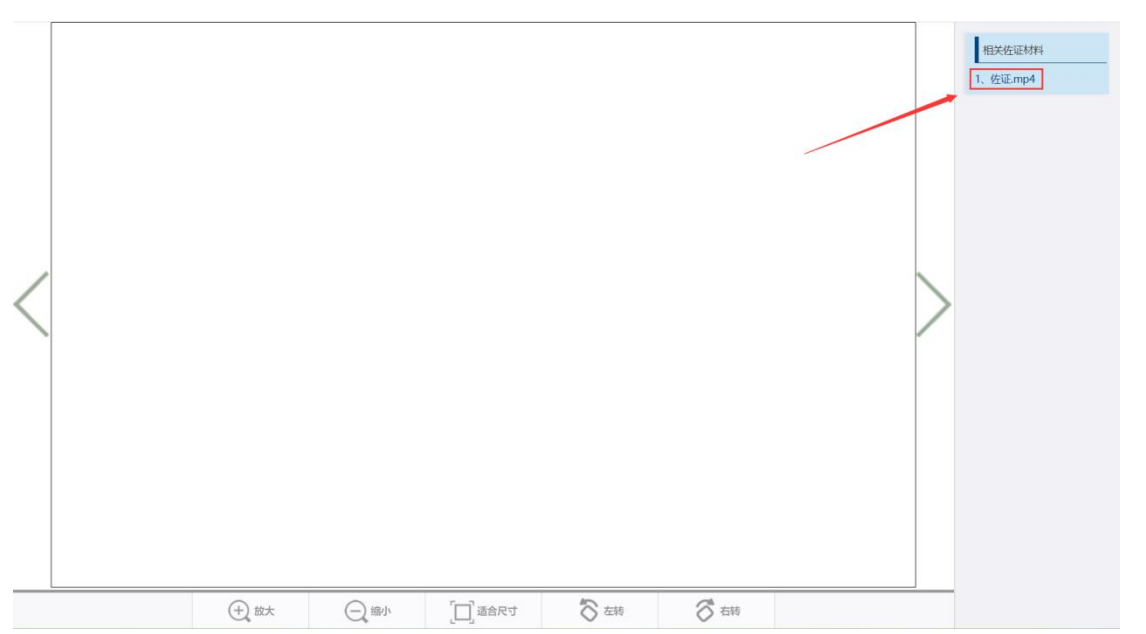

5. 推荐单位对申请书填写内容有修改意见需反馈给申报人时,可在审核申请书页面左上角的标签中选择【修改意见】栏(如

下图所示)。切换栏目后在文本框中写入意见,点击【保存】按钮后,再点击右上角【退回】按钮,即可将申请书退回到申报人处。

申请书信息 修改意见 推荐单位意见 退回 当申请书需要退回的时候填写此栏目 请在这里输入【退回】修改意见,400字以内。 保存 暂无修改意见。

6. 推荐单位对申请书填写内容无修改意见后,应填写推荐单位意见。该功能需在审核页面左上角的标签中点击【推荐单位意见】栏(如下图所示)。切换栏目后在文本框中填写推荐单位意见,点击【保存】按钮保存。保存完毕后,点击【附件】字样,在弹出窗口中点击【推荐报告扫描件】上传附件。

| 申请书信息                               | 修改章见 推荐单位意见                                                                                                    | 退回    | 提交      |
|-------------------------------------|----------------------------------------------------------------------------------------------------|-------|---------|
| 推荐单位意见:                             | 对操选人主要事迹和学风道德等方面作出评价,意见中应明确写出是否同意推荐,限300字以内。                                                                                       |       |         |
|                                     | 59                                                                                                    |       | 6       |
| 申请书信息                               | 修改意见 推荐单位意见                                                                                                    | ile   | 提交      |
|                                     | 04                                                                                                    |       |         |
| 推荐单位意见:                             |                                                                                                    |       |         |
|                                     |                                                                                                    |       | 4       |
|                                     | (8/F7  B(1f7)                                                                                                    |       |         |
| <b>上传说明</b><br>【1】.图片、3<br>浏览器) 【4】 | 文档类文件格式为.jpg jpeg .bmp .gif .png .pdf,文件大小不超过2048KB。 【2】.视频类文件格式为.mp4,文件大小不超过200MB,且内容时长不超过5分钟。 【3】.推荐使用措约,火狐。<br>】必须上传的附件类型,使用"表示 | 浏览器(译 | 青勿使用360 |
| 推荐报告扫描                              | iB/T                                                                                                    |       |         |

7. 需要提交申请表时, 先点击申请书信息后方的点击【办理】 字样, 在填写"推荐单位意见"信息并保存上传相关附件后, 点 击右上角的【提交】按钮。

| 新疆科技工作者          | 论家    | ī              | 常用功能 ~   | Ą     |         |               |         |                         | (推荐单位) ~    |
|------------------|-------|----------------|----------|-------|---------|---------------|---------|-------------------------|-------------|
| 骨 我的主页           |       | 法审核            |          | 1991  |         |               |         |                         |             |
| 🛷 资助学会重点项目       |       | 19 19          |          |       |         |               |         |                         |             |
| ◆科学技术普及奖         |       | 条件             | : 申报书名称、 | 申请书编号 | 工作单位:   | 输入必须大于或等于4个字符 |         |                         |             |
| ◆ 自然科学优秀论文奖      |       |                | 查询       |       |         |               |         |                         |             |
| ◆新疆青年科技奖         |       | 序号             | 申请书编号    | 申报    | 书名称     | 工作单位          |         | 状态                      |             |
| ◆ 最美科技工作者        |       | 1 1            |          | 测试人员  |         |               |         | [申报人]提交到[推荐单位]<br>結态时间: | の理          |
| 待审核申报表           |       | 2              |          |       |         |               |         | 3                       |             |
| 查询申报表            |       |                |          |       |         | 1-1 共1        |         |                         | 每页显示: 20条 ~ |
| ◆ 专家库管理          |       |                |          |       |         |               |         | ~                       |             |
| ◆ 云会议管理          |       |                |          |       |         |               |         |                         |             |
| ◆系统设置            |       |                |          |       |         |               |         |                         |             |
| 申请书信息修改和         | 愈见 推祥 | <b>与单位意见</b>   |          |       |         |               |         |                         |             |
|                  |       |                |          |       | 最美科技工作者 | 沙测试人员[手机:     | 1       |                         | / 1         |
| 学习工作经历           |       |                |          |       |         | 个人信息          |         |                         |             |
| 王嬖事迹<br>感人故事     |       | 由法士伯易。         | -        |       |         |               |         | _ /                     |             |
| 个人诚信承诺           |       | T HU (240 2) - |          |       |         | Some and      |         |                         |             |
| 上作甲位意见<br>推荐单位意见 |       | 申请人姓名          | 测试人员     |       |         | 性别:           |         |                         |             |
|                  |       | 民族:            | -        |       |         | 出生日期:         |         |                         |             |
|                  |       | 籍贯:            | -        |       |         | 政治面貌:         | CHARGE. |                         |             |
|                  |       | 学历:            | -        |       |         | 学位:           | -       |                         |             |
|                  |       | 毕业院校:          | -        |       |         | 所学专业:         |         |                         |             |
|                  |       | 单位名称:          | -        |       |         | 工作职务:         |         |                         |             |
|                  | 专     | 业技术职务:         | (E)      |       |         | 办公电话:         |         |                         |             |
|                  |       | 手机:            |          |       |         | 电子邮箱:         |         |                         |             |
|                  |       | 通讯地址:          |          |       |         | 自际政编码:        |         |                         |             |
|                  |       | 推荐领域:          | <b>.</b> |       |         | 推荐单位:         |         |                         |             |
|                  |       | 附件材料:          | 附件       |       |         |               |         |                         |             |

8.关于【收回】功能的说明:当推荐单位把材料上报到新疆 科协后,状态提示为"[推荐单位]提交到[自治区科协]";或退回 申请书至申报人处后,状态为"[推荐单位]退回到[申报人]",在 这两种情况下,系统新增"收回"功能。

| 新疆科技工作者之家   | ₹⊒          | 常用功能 ~    | ۵     |       |       |                |   |                          | (推荐单位) ~    |
|-------------|-------------|-----------|-------|-------|-------|----------------|---|--------------------------|-------------|
| 鲁 我的主页      | 待审核         | 刻 可收回     | 89    | 1     |       |                |   |                          |             |
| 分 资助学会重点项目  | >           |           |       |       | -     | ねいのケーマーナはていたかけ |   |                          |             |
|             | 示H<br>>     | F: 甲扳中名称、 | 中调节编号 |       | 工作单位: | 辅人必须大士或寺士4个子付  |   |                          | 3           |
| ◆ 自然科学优秀论文奖 | >           | 查询        |       |       |       |                |   |                          |             |
| ◆新疆青年科技奖    | > 序号        | 申请书编号     |       | 申报书名称 |       | 工作单位           |   | 状态                       |             |
| ◆ 最美科技工作者   | > 1         |           | 测试人员  |       |       |                |   | 推荐单位]提交到[自治区科协]<br>转交时间: | 收回          |
| 待审核申报表      |             |           |       |       |       |                |   |                          |             |
| 查询申报表       |             |           |       |       |       | 1-1 共1         | 2 |                          | 每页显示: 20条 ~ |
| ◆ 专家库管理     | <b>&gt;</b> |           |       |       |       |                |   |                          |             |
| ◆ 云会议管理     | >           |           |       |       |       | /              |   |                          |             |
| ◆ 系统设置      | >           |           |       |       |       |                |   |                          |             |

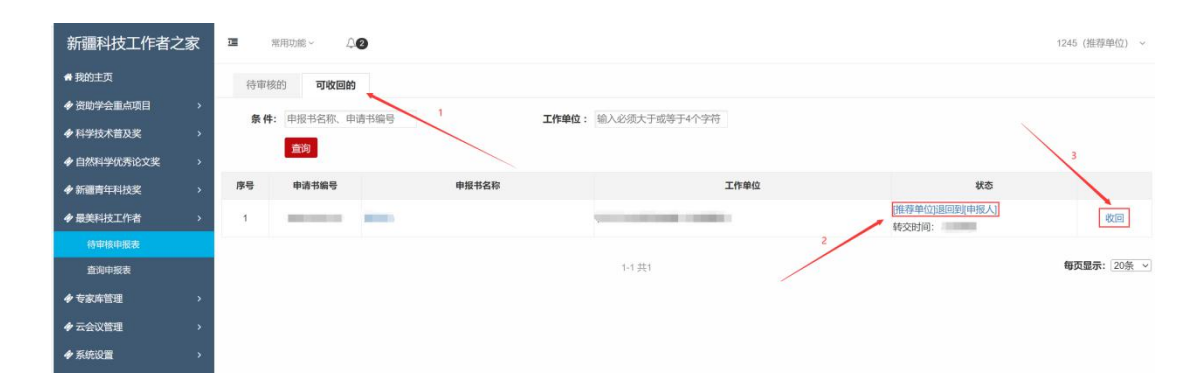

9. 在新疆科协办理前,推荐单位可以单击【收回】字样收回 已经上报的申请书,当【状态】变为"[申报人]提交到[推荐单位]" 表示收回成功,可继续重新办理。同理在退回申请书流程中,在 申报人重新提交申请书前,推荐单位可以点击【收回】字样收回 已退回的申请书,当【状态】变更为"[申报人]提交到[推荐单位]" 时表示收回成功。收回成功后,在【最美科技工作者】——【待 审核申报表】菜单中的【待审核的】标签页下重新办理。

10. 若无"收回"字样,说明新疆科协已经查看或者办理此申 请书,此时推荐单位不能对申请书进行收回,需要联系新疆科协 退回申请书至推荐单位。如果是退回申请书流程,没有"收回" 字样,申报人可能已重新提交申请书或删除申请书,可在【最美 科技工作者】——【查询申报表】菜单中进行查询,确认申请书 状态。

11. 在【最美科技工作者】——【查询申报表】菜单中,可以 查询提交到当前推荐单位所有"最美科技工作者"的申请书信息, 点击【更多筛选条件】字样可以使用更多查询条件进行筛选。点 击申请书信息中的【申请书名称】链接可以在弹出窗口中查看申 请书内容;点击【状态】链接可以查看具体流程情况。

| 新疆科技工作     | 诸之家                         | <b>3</b> | 常用功能~ 🗘                                                    |              |                   |                       |            |                   |           | v                                           |
|------------|-----------------------------|----------|------------------------------------------------------------|--------------|-------------------|-----------------------|------------|-------------------|-----------|---------------------------------------------|
| #我的主页      |                             | 申请书查询    | 9                                                          |              |                   | /                     |            |                   |           |                                             |
| ◆ 资助学会重点项目 | • •                         | 条件       | <b>4:</b> 申报书名称、申报书编号                                      |              | <b>赤</b> 海 百名陈洪名供 | -                     |            |                   |           |                                             |
| ◆科协九大代表、九  | 届委员登记>                      |          |                                                            |              | C.P. Maggarit     |                       |            |                   |           |                                             |
| ◆科学技术普及奖   | >                           | 排序:      | 申请书编号从高到低 转交时间                                             | 工作单位 推荐单位    | E                 |                       |            |                   | 1-1       | 共1                                          |
| ◆自然科学优秀论文  | 奖 >                         | 申请书编号:   |                                                            |              |                   |                       |            |                   | 添加时间: 通知  |                                             |
| ◆新疆青年科技奖   | >                           | 1 2      | 则试人员                                                       | 1000         |                   | Carl and a            | [申报人]提交到[] | <u>维荐单位</u> ] 更多3 | 功能v 查看申请书 |                                             |
| ◆ 最美科技工作者  | >                           | 1        |                                                            |              |                   |                       |            |                   |           |                                             |
| 待审核申报表     |                             |          |                                                            |              | 1-                | 1 共1                  |            |                   | 每页显示: 20条 | ~                                           |
|            | 新疆科技□<br>● 我的主页<br>● 资助学会重点 |          | <ul> <li>第用功能、</li> <li>申请书查询</li> <li>条件: 申报书名</li> </ul> | ↓<br>奈、申报书编号 |                   | <b>夏</b> 多病选条件        |            |                   | -         | •                                           |
|            | ♦ 科学技术普及                    | 奖        | <b>年度</b> :全部                                              | ~            |                   | <b>工作单位</b> : 输入必须大于明 | 成等于4个字符    | 当前步骤: :           | 全部 ~      |                                             |
|            | ● 自然科学优秀                    | 论文奖      | 排序: 申请书编号从器                                                | 國低 转交时间 工作   | 作单位 推荐单位          |                       |            |                   |           | 1-1 共1                                      |
|            | ♦ 新疆青年科技                    | 奖        | > 申请书编号: ZMKJ20231                                         |              |                   |                       |            |                   | 添加        | 时间: 1999年1993年1993年1993年1993年1993年1993年1993 |
|            | ◆ 最美科技工作<br>待审核申报           | 渚<br>表   | > 1 测试人员                                                   |              | -                 |                       | 1000       | [申报人]提交到[推荐单位]    | 更多功能∨     | 查看申请书                                       |
|            |                             |          |                                                            |              |                   | 1-1 #1                |            |                   |           | 每页显示: 20条 ~                                 |

自治区科协办公室

## 2023年4月17日印

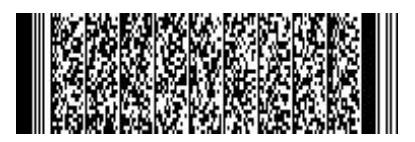

-18-